# 康和期貨電子開戶 操作說明

2022/07/05

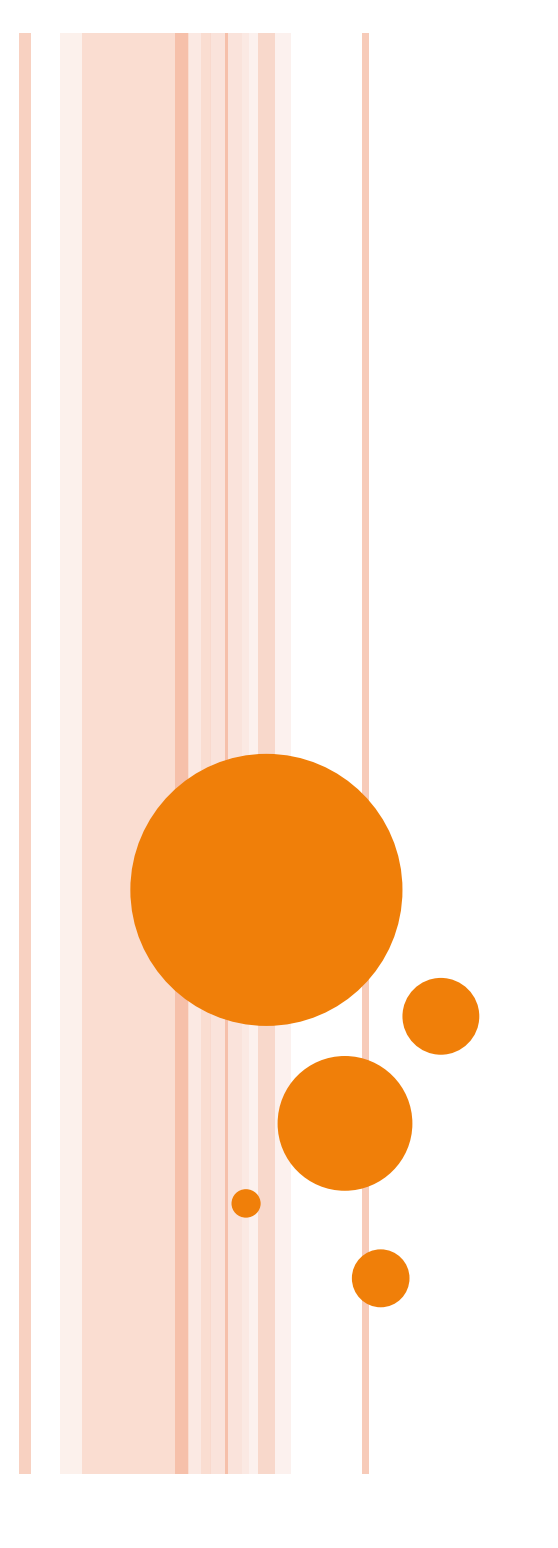

### 平台及需求

- 硬體: Android智慧型手機或平板電腦
- o 軟體:建議Android 5.0以上版本
- 因需上傳媒體檔請務必於網路環境順暢之情況下操作
- 下載:PLAY商店搜尋「康和」、右上角QR Code或以下網址 <u>https://play.google.com/store/apps/details?id=com.concords.</u> <u>Futures.onlineacct&hl=zh-TW</u>

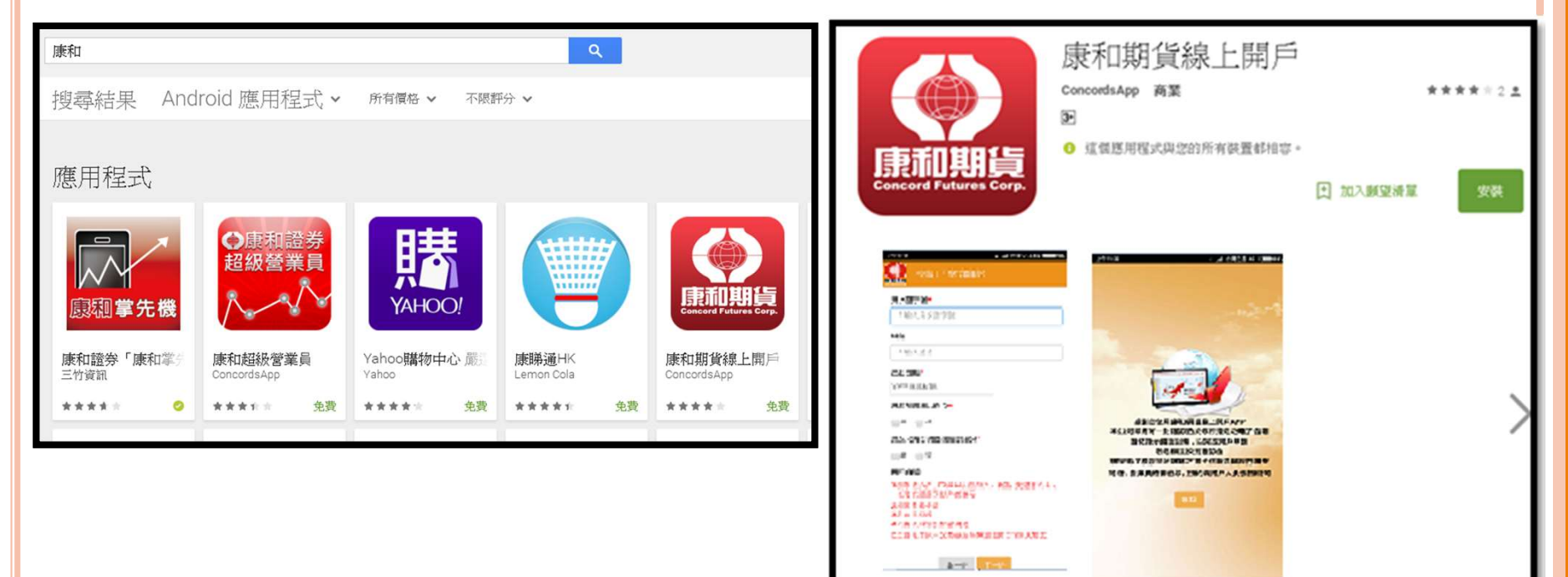

康和期貨股份有限公司提供客户線上開戶流程及開戶相關資訊

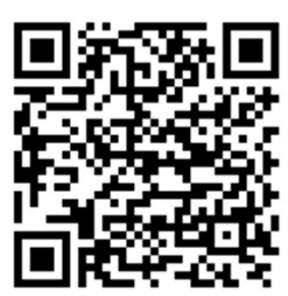

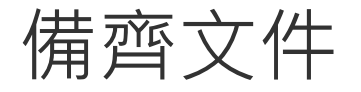

### • 雙證件:身分證+有相片證件(駕照、健保卡)

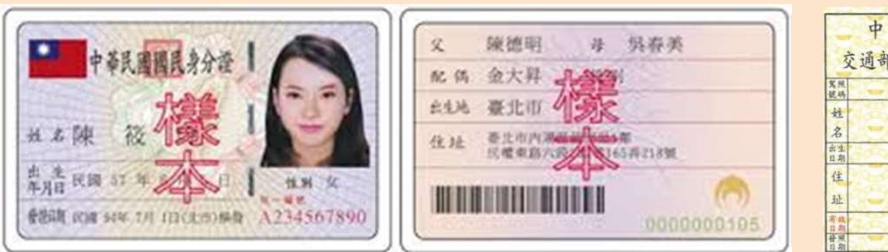

| 立                   | 中 輕禄 國                                | 0                 |
|---------------------|---------------------------------------|-------------------|
| <b></b><br>第照<br>儀碼 | 性別                                    | 1-5-1             |
| 姓                   |                                       |                   |
| 名                   |                                       |                   |
| 出生日期                | 名州 桂椒                                 | 行照 <br> 佳件        |
| 住                   |                                       | w Profession      |
| 址                   |                                       |                   |
| 有我                  | 1 1 1 1 1 1 1 1 1 1 1 1 1 1 1 1 1 1 1 |                   |
| <b>登</b> 県<br>日期    |                                       | The second second |

| 就吗   | (x) 12145564 | 编载                       |
|------|--------------|--------------------------|
| 持    | AARM         | BS放自動拼搖。                 |
| 照條件  | C如丝修件:       | 2020                     |
| 住址變力 |              | 至<br>記<br>機              |
| 史葉酸紫 | 唐            | · 柳客臉違<br>故,遼湖<br>本照註銷 截 |
| 備註   |              | Carl Street              |

### ○ 國內銀行存摺: 台幣+外幣(視需求)

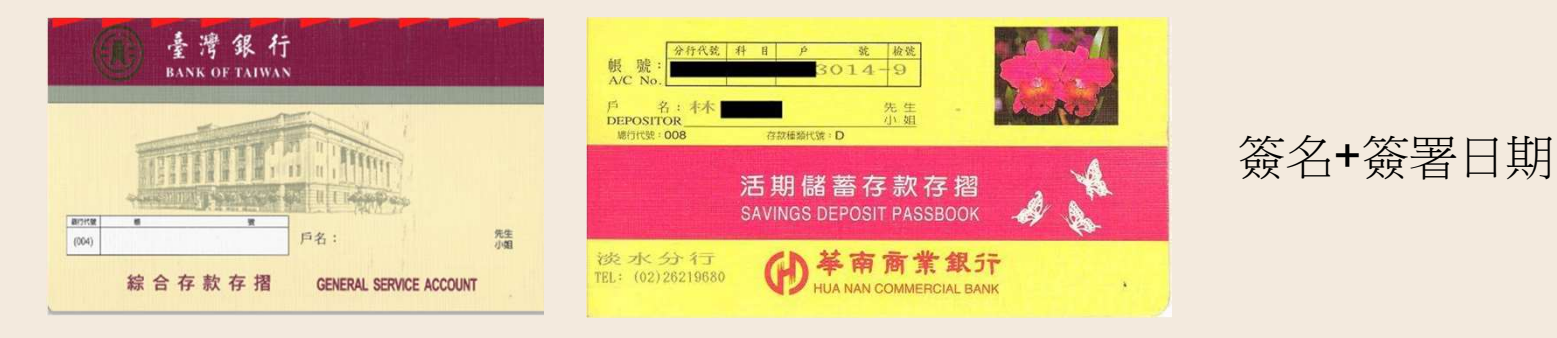

## 新開戶 • 電子開戶交易額度:新台幣100萬以內

| 上午11:17                                   |                            |
|-------------------------------------------|----------------------------|
| 身分證字號*                                    |                            |
| 請輸入身分證字號                                  |                            |
| 姓名*                                       | 電子開戶身分及需注意之事項              |
| 請輸入姓名                                     |                            |
| 出生日期*                                     | 1.排除法人戶、70歲以上自然人、華僑、美國籍人士、 |
| YYYY/MM/DD                                | 台灣稅務居民以外的身分                |
| 是否有美國人身分*                                 | 2.排除無摺存摺                   |
| ● 是 ● 否                                   | 2.阳公湖方烟                    |
| 是否只有台灣稅務居民身分*                             | 3.限口泻仔疽                    |
| ● 是 ● 否                                   | 4.申請資料皆以加密傳送               |
| 開戶說明                                      | 5.透過電子開戶交易額度為保證金新台幣100萬元   |
| 1.排除法人戶、70歲以上自然人、華僑、美國籍人士、<br>台灣稅務居民以外的身分 |                            |
| 2.排除無摺存摺                                  |                            |
| 3.限台灣存摺                                   |                            |
| 5.透過電子開戶交易額度為保證金新台幣100萬元                  |                            |
|                                           |                            |
| 上一步下一步                                    |                            |

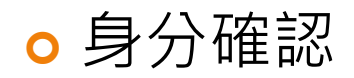

上午11:17 康和期貨

#### 身分證字號\*

請輸入身分證字號

步驟1-身分確認

#### 姓名\*

請輸入姓名

#### 出生日期\*

YYYY/MM/DD

#### 是否有美國人身分<mark>\*</mark>

● 是 ● 否

#### 是否只有台灣稅務居民身分\*

● 是 ● 否

#### 開戶說明

 1.排除法人戶、70歲以上自然人、華僑、美國籍人士、 台灣稅務居民以外的身分
 2.排除無摺存摺
 3.限台灣存摺
 4.申請資料皆以加密傳送
 5.透過電子開戶交易額度為保證金新台幣100萬元

上一步

北 ℳ 台灣之星 4G 🔵 99%

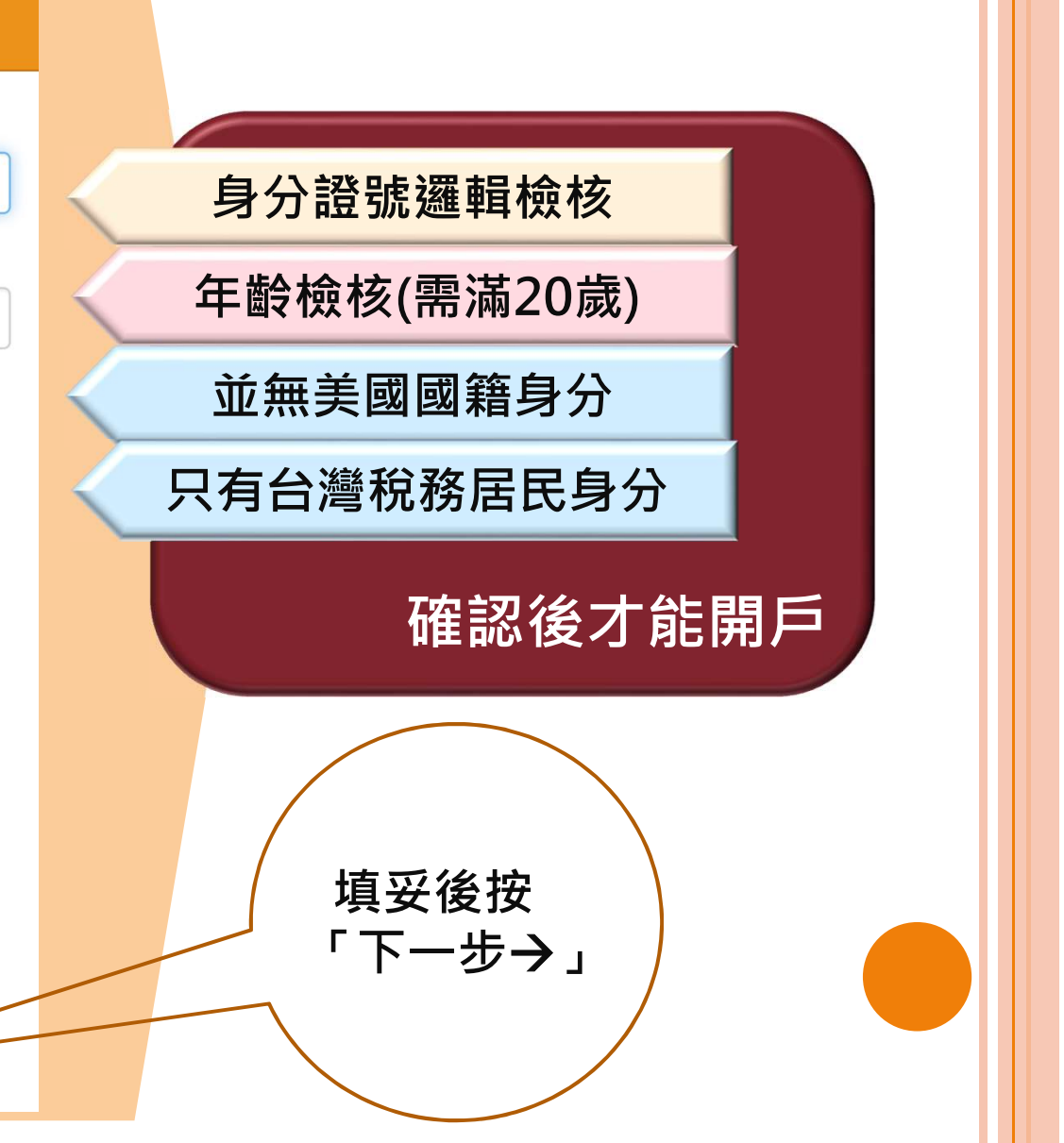

• 身分確認

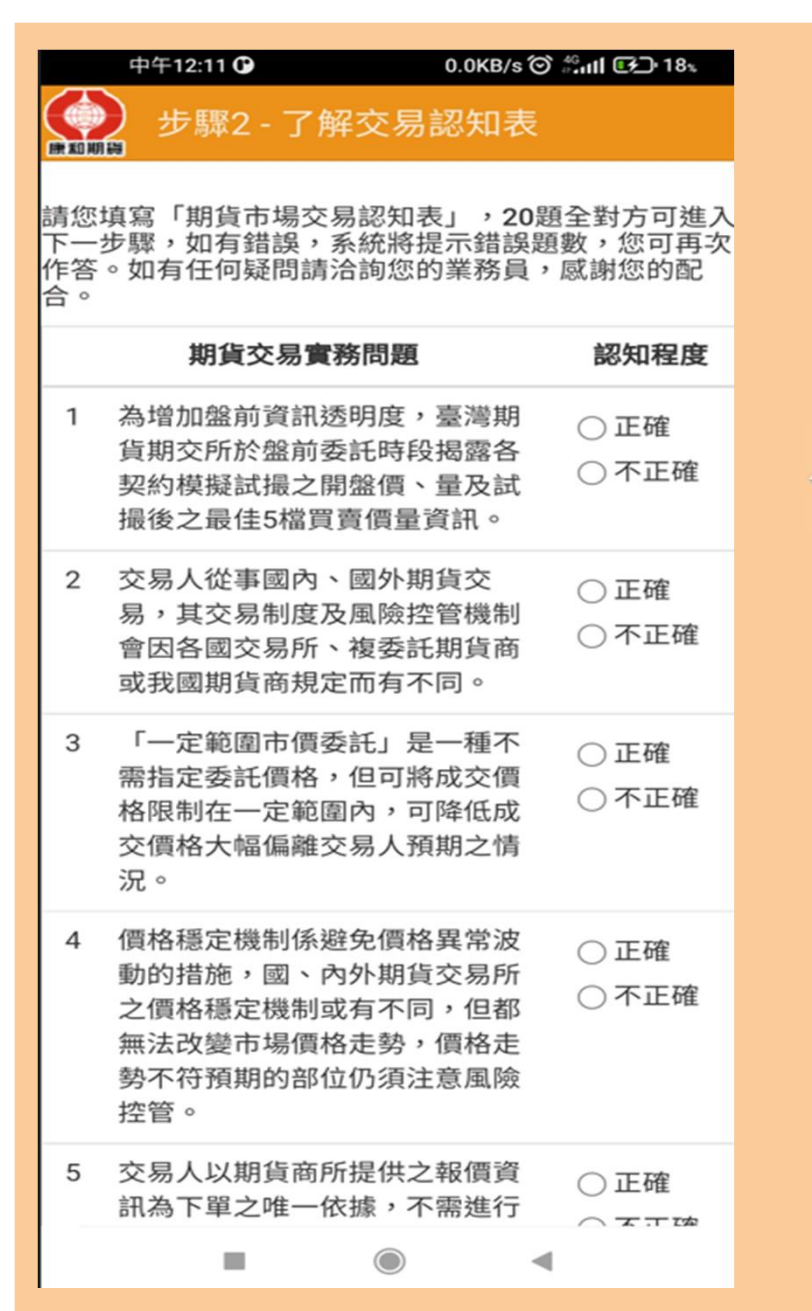

認識及了解期貨

### 20題須全部答對

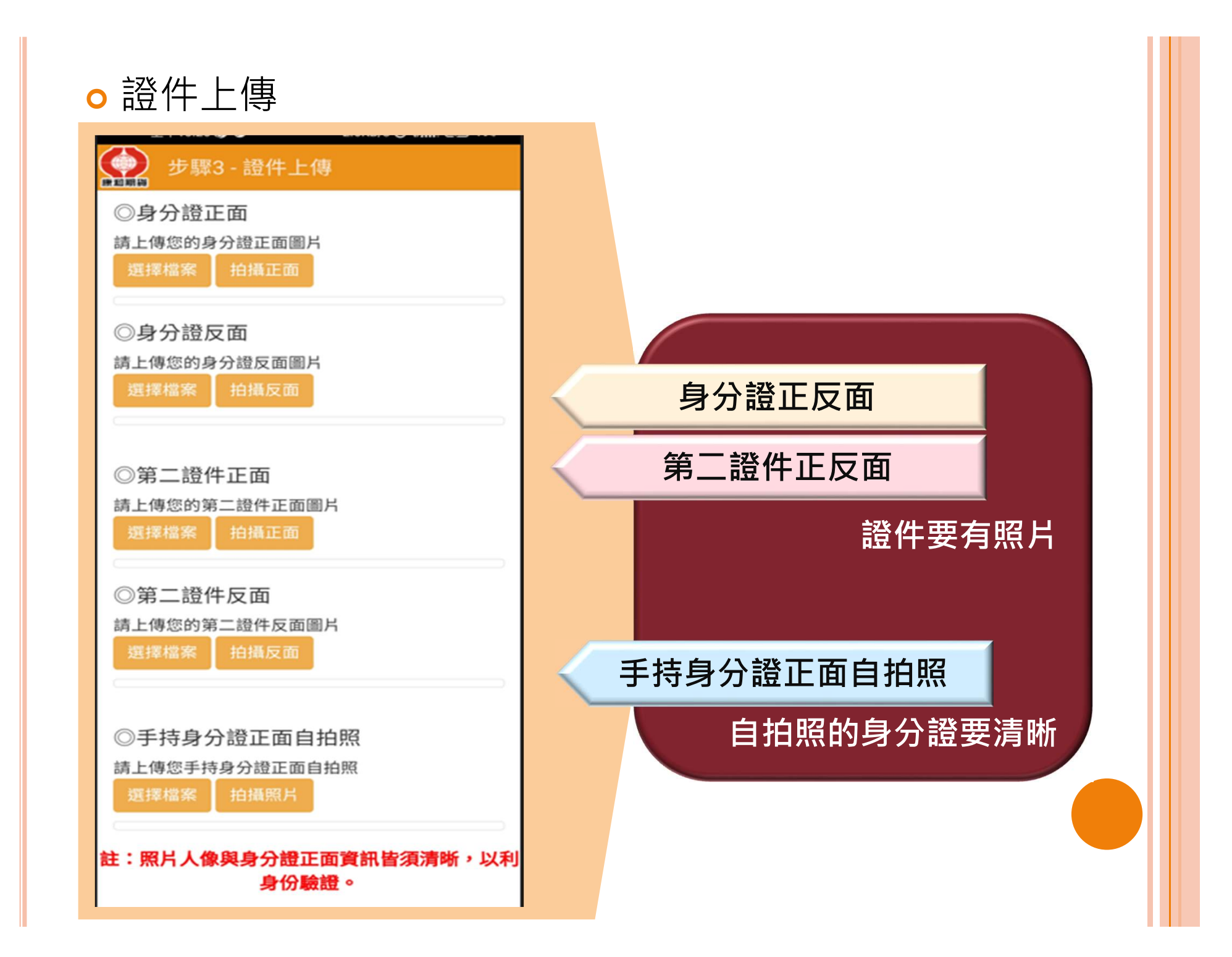

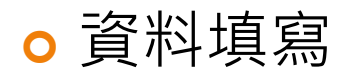

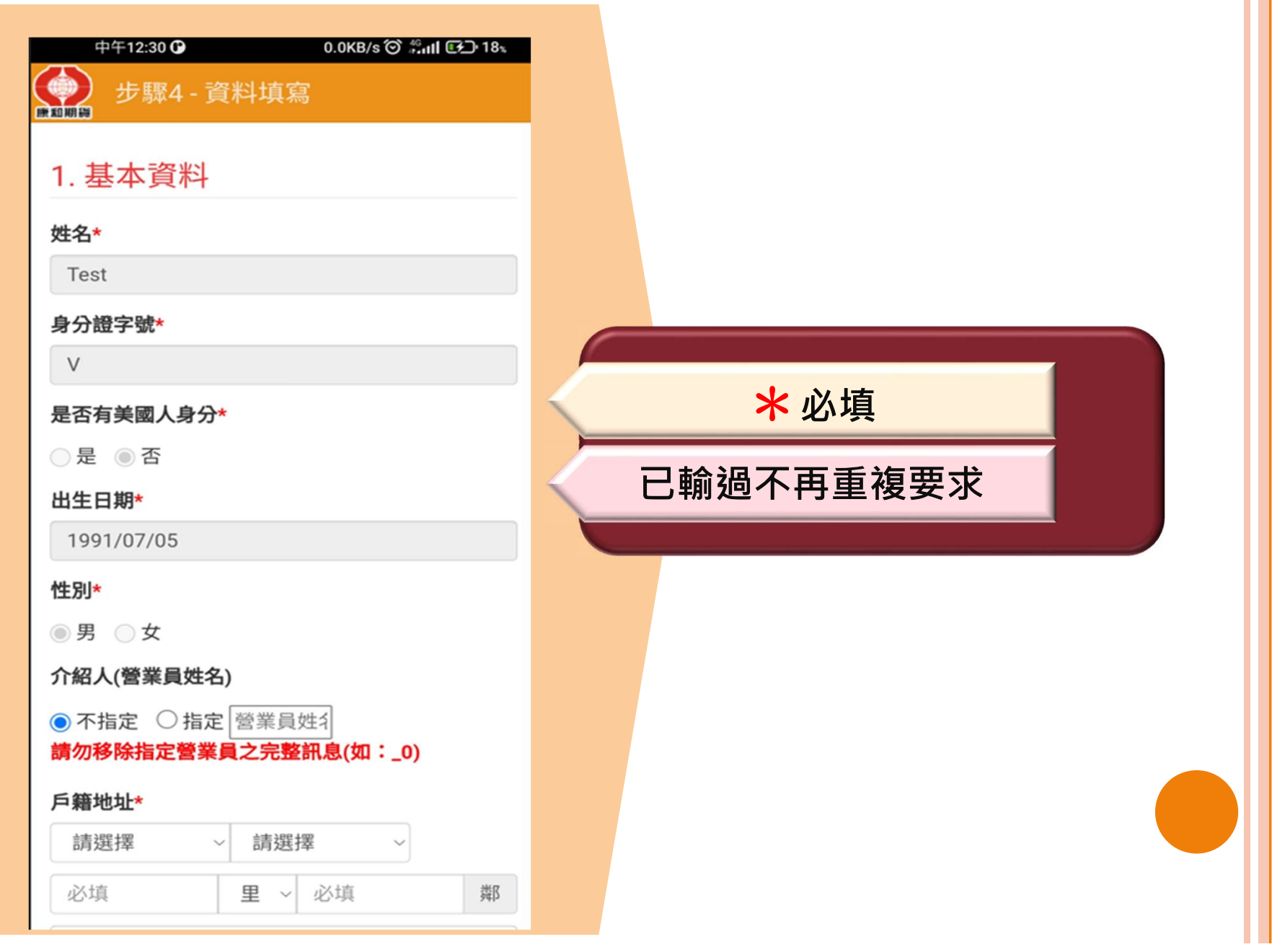

### ○ 資料填寫

| 中午12:39 🕑 0.0KB/s 🛇 🖏 🛛 🕞 17.  |                                                                                    |
|--------------------------------|------------------------------------------------------------------------------------|
| 步驟4 - 資料填寫                     |                                                                                    |
|                                | P 精 地 址 請 依 身 分 證 育                                                                |
| 請選擇 ~ 請選擇 ~                    | <b>面填寫完整(包含里鄰)</b>                                                                 |
| 必填 <b>里</b> ~ 必填 鄰             | 中午12:39 <b>〇</b> 0.0KB/s 〇 篇 <b>山 [ 译</b> 〕 17、                                    |
| 必 <u></u>                      | 步驟4-資料填寫                                                                           |
|                                | 緊急聯絡人關係*                                                                           |
| 因縣市合併或升格,請填寫新直轄市資料。            | <ul> <li>○配偶 ○父親 ○母親 ○兒子 ○女兒</li> <li>○親戚 ○朋友 ○同事 ○兄弟姐妹</li> <li>○其他 ()</li> </ul> |
| 同上戶籍地址                         | 緊急聯絡人電話*                                                                           |
| 訊 地 壮★                         | 區碼xxxxx 或 09xxxxxxx                                                                |
| 9年766十曲<br>9年766十曲<br>9月5-0-11 | 開戶原因*                                                                              |
| · 請选择   ✓ 請选择   ✓              | ● 増進投資效益 ○ 避險者                                                                     |
| 里 ~ 鄰                          | 買賣報告書★                                                                             |
| 必填                             | ● 電子封帳単 ○ 郵寄方式(同通訊地址)                                                              |
| 通訊電話                           | <ul> <li>一親自領取</li> <li>(超過5個營業日未領取者,本公司將以郵寄方式<br/>寄到通訊地址)</li> </ul>              |
| 例如:0227171339                  | Email*                                                                             |
| 家電話*                           | XXXX@XXX.XXX.XX                                                                    |
| 例如:0227171339                  | 請勿使用智邦信箱。                                                                          |
| <b>亍動電話</b> *                  | 上一步下一步                                                                             |
| 00,000,000                     |                                                                                    |

◦ 風險屬性調查(KYC)

| 中午12:57 O 0.0KB/s 〇 🖏 II 🚱 17%        |                                                   |
|---------------------------------------|---------------------------------------------------|
| ●●●●●●●●●●●●●●●●●●●●●●●●●●●●●●●●●●●●● | 營業員會針對客戶填寫KYC                                     |
| 請您如實填寫,以避免影響您的交易額度。                   | 内容,電話照會客戶。                                        |
| 更名狀態*                                 |                                                   |
| ● 無                                   | 中午12:58 <b>①</b> 0.0KB/s ⑦ 約 <b>11 回</b> 17。      |
| ○有(更名前姓名:)                            | 步驟5-風險屬性調查<br>投資理財目的*                             |
| 年齡層*                                  | □ 强迫1諸畜 □ 賄産準備 □ 剧業準備                             |
| 20時以下 21時,20時 21時,40時                 | □子女教育 □退休準備                                       |
| 20m2/ ~ 21m2~30m2 ~ 31m2~40m2         | 投資理財喜好*                                           |
| ○ 41歲~50歲 ○ 51歲~60歲 ○ 61歲以上           | □ 國內股票、債券、基金                                      |
| 教育程度*                                 | □ 外國股票、債券、基金                                      |
| ○國小 ○國中 ○高中(職) ○專科                    | □ OTC衍生商品與連動債                                     |
| ○大學 ○碩士 ○博士以上                         | <ul> <li>集中市場之衍生性金融商品(期貨,指數,選擇權<br/>等)</li> </ul> |
| ○其他(非上述請自共)                           | □ 其他(非上述請自共)                                      |
| ★氏名(1)                                | 投資地區喜好*                                           |
|                                       | □臺灣 □中國大陸 □東南亞 □日本                                |
| ○已婚 ○未婚                               | □ 韓國 □ 美國 □ 歐洲 □ 新興國家                             |
| 居住狀況*                                 |                                                   |
| ○本人(配偶)所有 ○親屬所有 ○宿舍                   |                                                   |
| ○租屋                                   | 上一步下一步                                            |

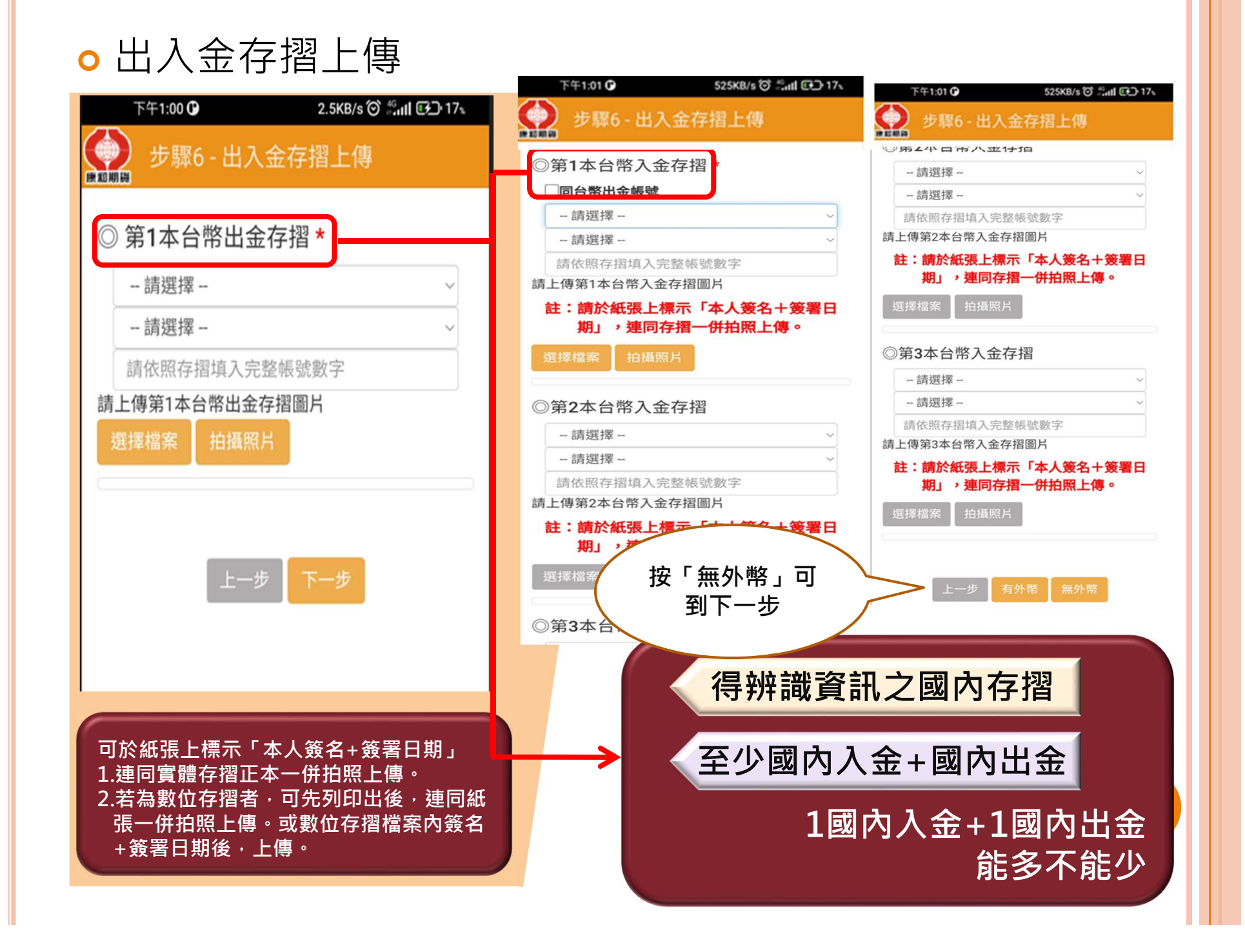

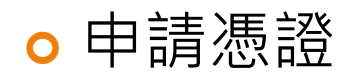

| 步驟7 - 申請憑證<br>週期<br>源證申請<br>取得憑證 | 取得憑證                                                                                                    |
|----------------------------------|----------------------------------------------------------------------------------------------------|
| 上—步                              | 下午1:10 0 3.0KB/s 〇 編山 (の) 17%                                                                                                    |
|                                  | 憑證申請       取得憑證         申請憑證程序開始          IP:180.217.38.67          開始註銷舊憑證!          開始產生憑證申請檔!          開始申請憑證!          開始申請憑證!          開始申請憑證!          一次證申請成功!          憑證下號:7e5bac65 |
| 憑證開戶電子簽章完成後<br>按「下一步」            | 發行日期: Tue Jul 05 13:10:29 GMT+08:00 2022<br>到期日期: Wed Jul 05 23:59:59 GMT+08:00 2023<br>上一步 下一步                                                                                              |

### ○ 閱讀風險預告書(含開戶契約)

|    | 意」!  | <sup>1</sup> 亚矸碩母恛悀杀,石巳元刚阅讀 | ,詞勳煁    |
|----|------|-----------------------------|---------|
| 確認 | No.  | 檔案                          | 版本      |
|    | (1)  | 入金辦法                        | 2022.05 |
|    | (2)  | 期貨交易人指定入金帳戶約定<br>書          | 2022.05 |
|    | (3)  | 電子式交易密碼及憑證申請聲<br>明書         | 2022.05 |
|    | (4)  | 受託契約                        | 2022.05 |
|    | (5)  | 風險預告書                       | 2022.05 |
|    | (6)  | 國內及國外期貨保證金追繳暨<br>代為沖銷程序     | 2022.05 |
|    | (7)  | 期權委託新(平)倉碼處理原則<br>說明        | 2022.05 |
|    | (8)  | 國內、外保證金轉帳暨結匯授<br>權書         | 2022.05 |
|    | (09) | 電子帳單寄送同意書                   | 2022.05 |
|    | (10) | 開戶文件聲明書                     | 2022.05 |

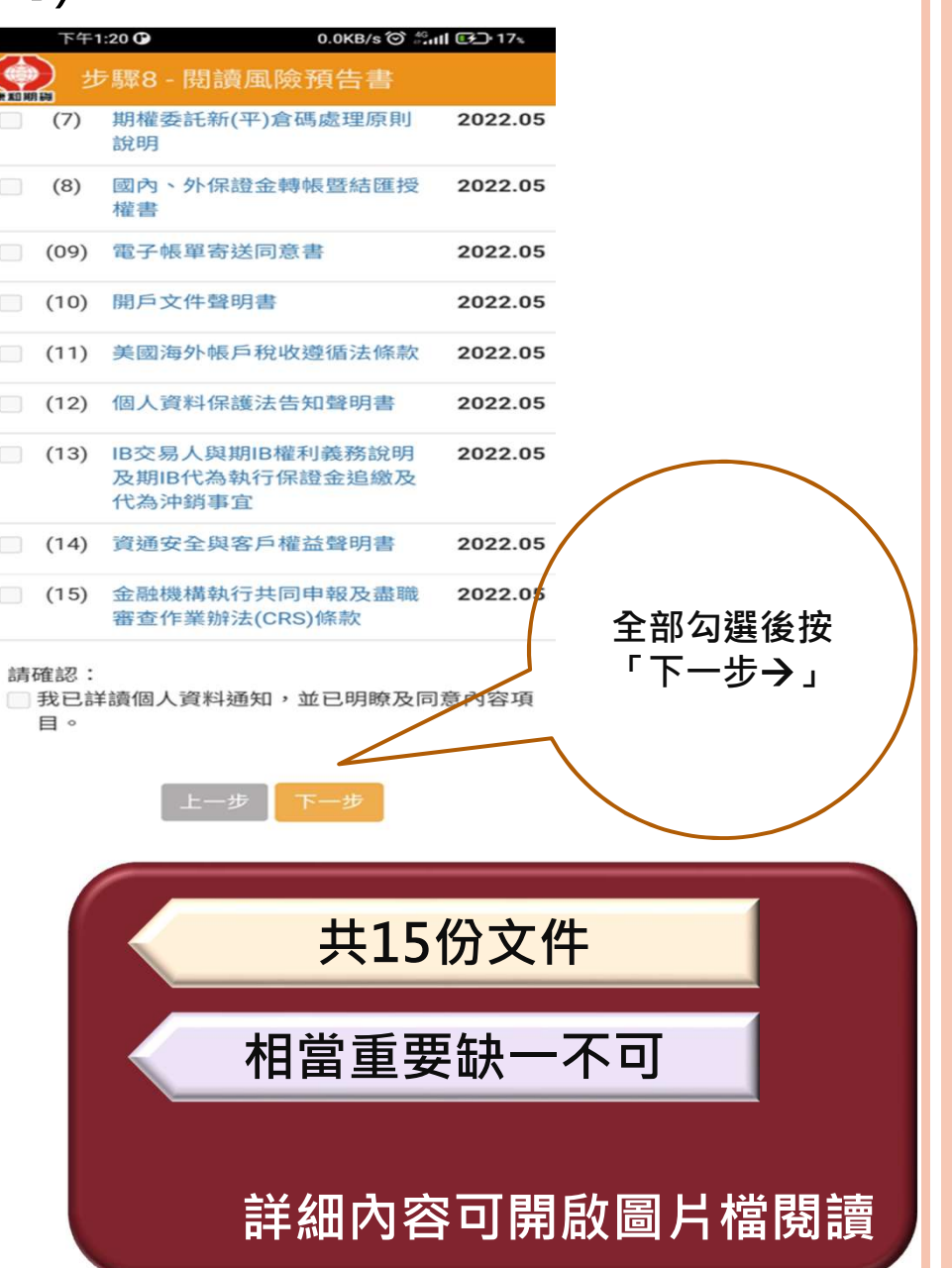

### 電子簽章完成後**→**請到電子信箱點選認證信件。

|   | 下午1              | :29 🕑                           | 2.8KB/            | /s ໍ⊘ີ 45tl                 | CF_) 17     | ×.  |
|---|------------------|---------------------------------|-------------------|-----------------------------|-------------|-----|
|   | 2 #              |                                 |                   |                             |             |     |
|   | (7)              | 期權委託新( <sup>3</sup><br>說明       | 平)倉碼處理            | 原則                          | 2022.       | 05  |
|   | (8)              | 國內、外保證<br>權書                    | 金轉帳暨結             | 匯授                          | 2022.       | 05  |
|   | (09)             | 電子帳單寄送                          | 同意書               |                             | 2022.       | 05  |
|   | (10)             | 開戶文件聲明                          | 書                 |                             | 2022.       | 05  |
|   | (11)             | Load                            | ing               | 款                           | 2022.       | 05  |
|   | Ale              | ert                             |                   |                             |             | 05  |
|   | 開戶至指             | <sup>=</sup> 甲請完成,<br>言定Email,言 | 已成功發發<br>青前往認證    | 送認證(<br>,謝謝<br><sup>確</sup> | 言<br>!<br>定 | 05  |
|   | (14)             | 頁理女主與名                          | 尸框缸驾驶             | r <b>ef</b>                 | 2022.       | 05  |
|   | (15)             | 金融機構執行<br>審查作業辦法                | 时共同申報及<br>(CRS)條款 | 盡職                          | 2022.       | .05 |
| 請 | 確認:<br>我已詳<br>目。 | 續個人資料通                          | 知,並已明             | 瞭及同意                        | 意內容         | ۹   |
|   |                  |                                 |                   |                             |             |     |

### 康和期貨-期貨線上開戶申請通知 康和期貨股份有限公司 <ec@concords.com.tw> 寄件日期: 2019/4/26 (週五) 上午 11:30 收件者: 🖂 訊息 📄 線上開戶附件.7z (574 KB) 感謝您申請康和 - 期貨線上交易帳戶,如果這並非您本人申請,請忽略此開戶通知 或請您點選下方驗證連結,確認您的開戶申請 艱艱 點此驗證 驗證連結 請到電子信箱點選認證信件。 若5分鐘內尚未收到認證信件, 請跟營業員聯絡。

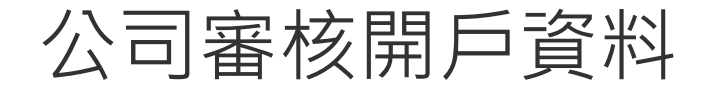

上午11:30

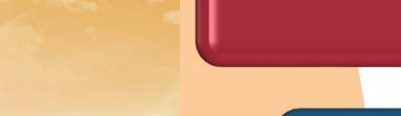

↓ 」 11 台灣之星 4G 🔵 84%

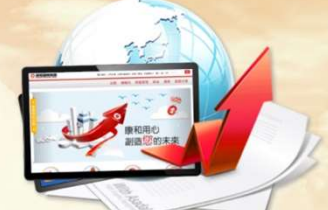

感謝您使用康和期貨線上開戶APP 本公司即將寄一封確認函於您所指定之電子信箱 請依指示確認回條,以完成開戶申請 若您無法收到確認函 請您再次檢視您所填寫之電子信箱並與我們聯繫 同時,營業員將聯絡您,預約與開戶人員視訊時間 營業員跟交易人電話KYC

內部審核開戶資料

開戶完成後,寄送帳號密 碼單到通訊地址